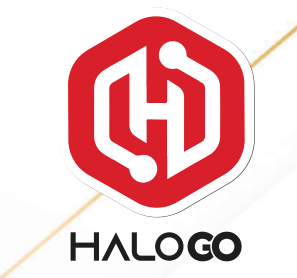

# HaloGo Partner TUTORIAL

## **HOW TO SUBSCRIBE PLAN**

### HaloGo Partner TUTORIAL

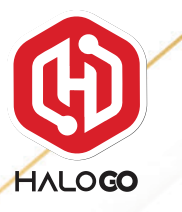

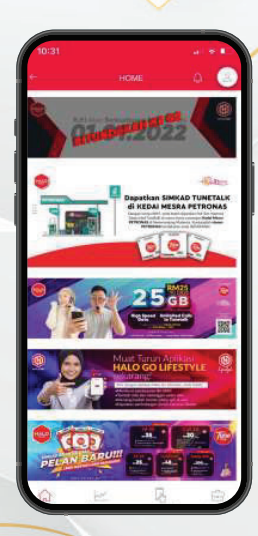

1. Open your HaloGo Apps

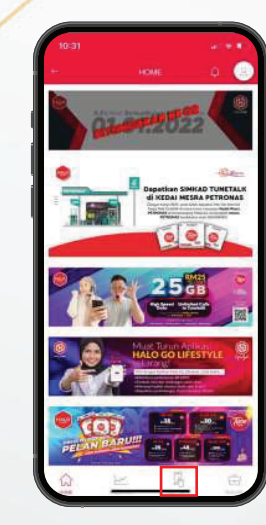

2. Click on Selfcare

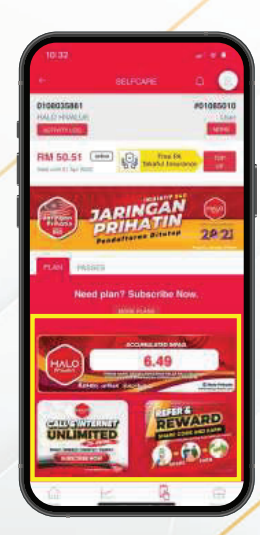

#### 3. Click on More Plan

### HaloGo Partner TUTORIAL

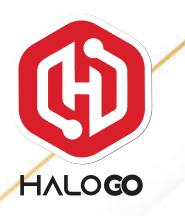

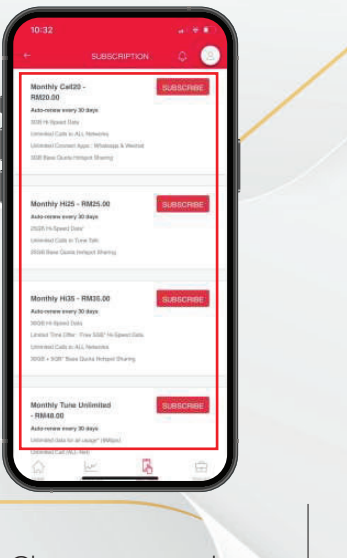

4. Choose your plan to subscribe and click "Subscribe"

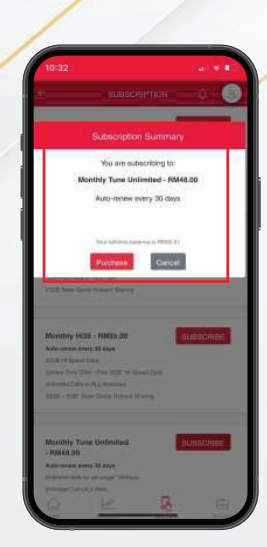

5.Click On Purchase

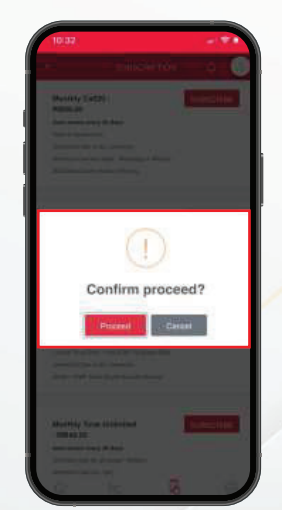

6. Confirm your plan with click on "Proceed"

0803586

X0108501

7.Congratulations! You have successfully subscribe a plan.